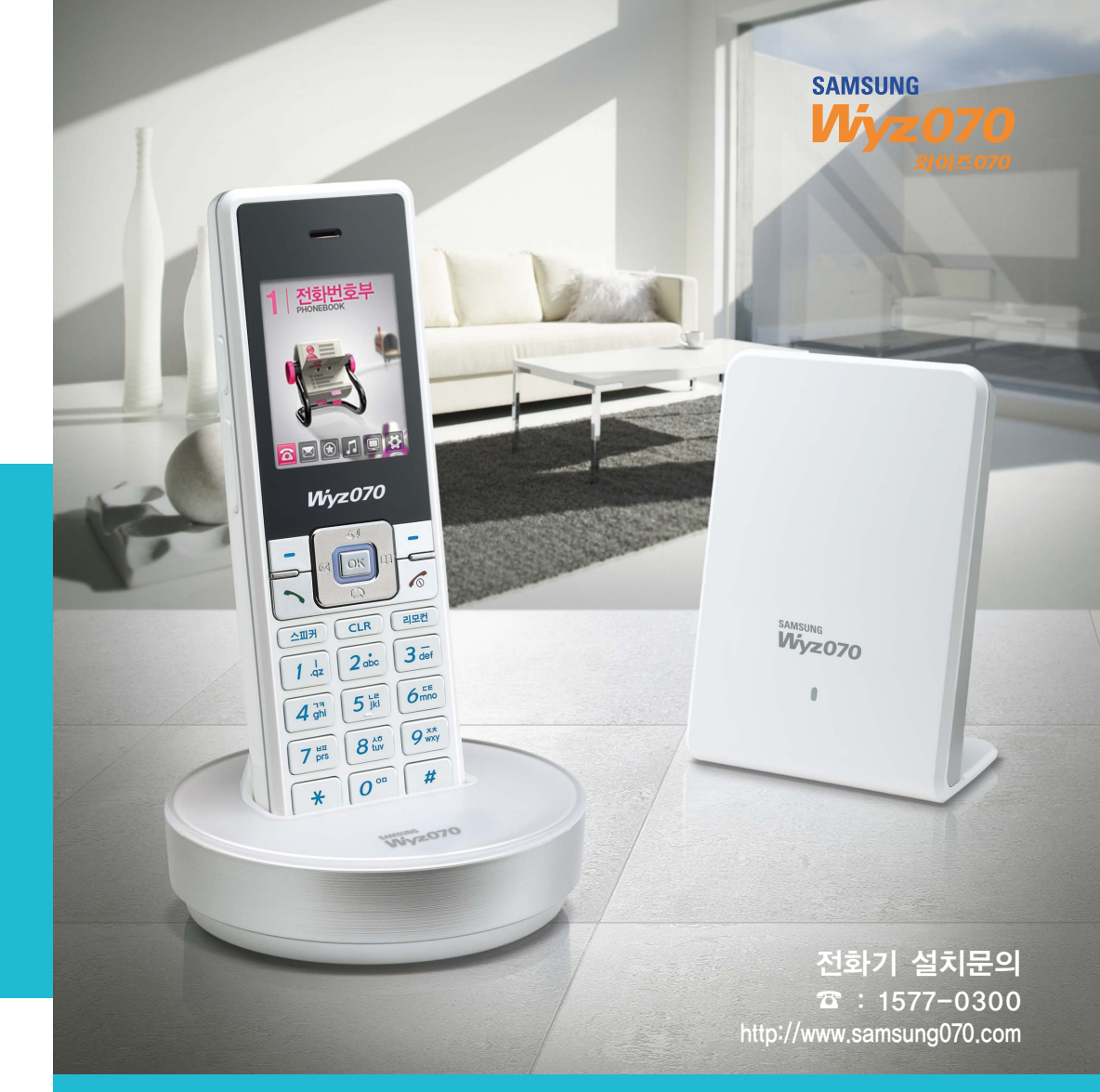

# 

● 가입문의 평 일 : 09:00 ~ 22:00 주말/공휴일 : 09:00 ~ 18:00 상 담: 09:00 ~ 18:00(평일)
장애신고: 365일 24시간

# 빠른 설치 가이드 SHP-3221XM

GC68-01137A 09/04 Rev.1.0

## 전화기 살펴보기

## 전화기 살펴보기

휴대장치

### ▶ 구성품

구성품의 그림은 실물과 다를 수 있으며, 사정에 따라 일부 품목이 변경될 수 있습니다.

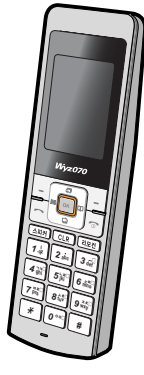

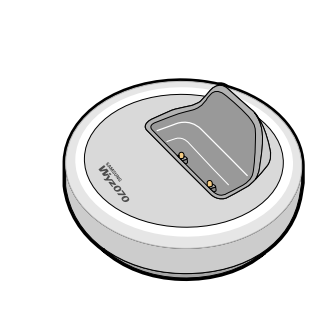

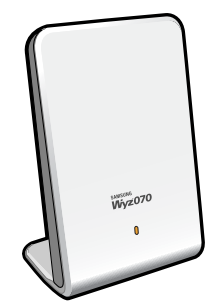

충전거치대

고정장치

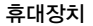

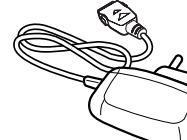

충전배터리

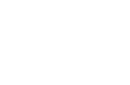

전원어댑터 (충전거치대용)

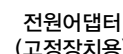

(고정장치용)

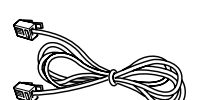

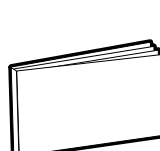

인터넷연결선(LAN선)

사용설명서

색상 상태 표시내용 깜박임 인터넷 선 연결 필요 휴대장치 등록 필요 켜짐 깜박임 인터넷 연결 중 켜짐 인터넷전화 등록 중 깜박임 통화 중 통화 가능 표시 켜짐

> 램프는 고정장치 전면 하단에 위치하고 있습니다.

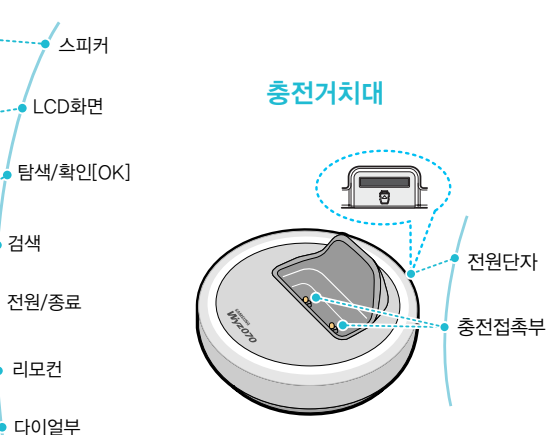

전면부 램프 색상별 상태표 설명

▶ 명칭/기능

리모컨 송신부

내선통화

통화음량/키톤

통화/통화이력

지움/이전

마이크

스피커

메뉴

고정장치

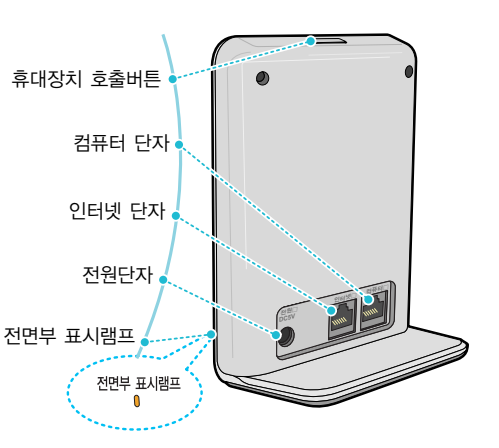

- 본 제품은 AC220V 전용이며 정전시, 사용할 수 없습니다.
- 본 제품은 1.7GHz 디지털 무선방식의 전화기로, 일반 전화기, TV, 오디오, 전자 피아노, 카드 단말기 등의 전자기기 제품에 간섭을 주어 사용 장애를 일으킬 수 있습니다. 전자기기에 잡음 및 간섭이 발생하면 본 전화 기를 다른 곳에 설치하세요.

충전접촉부

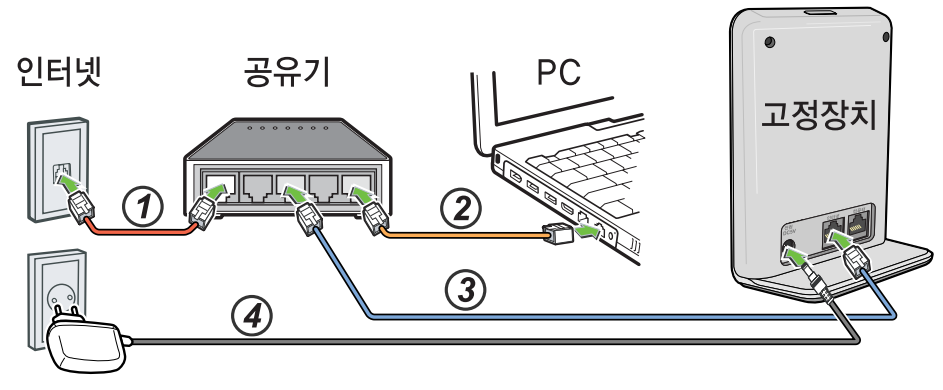

AC전원

🖊 인터넷선을 공유기에 연결하기

컴퓨터 뒤쪽에 연결되어 있는 인터넷선을 뽑아 공유기 뒤쪽의 WAN단자에 연결합니다.

### 2 공유기과 컴퓨터 연결하기

박스 내 동봉된 LAN선으로 공유기 뒤쪽의 비어있는 단자와 컴퓨터 뒤쪽 의 인터넷연결 단자를 연결합니다.

### 子 공유기와 고정장치 연결하기

박스 내 동봉된 LAN선으로 공유기 뒤쪽에 비어있는 단자와 고정장치 뒤 쪽의 '인터넷' 단자를 연결합니다.

#### 4 전원 연결하기

공유기 → 고정장치 순으로 전원을 연결합니다. 컴퓨터 전원을 켜고 인터넷이 정상적으로 동작하는지 확인해 주십시오.

 기존에 공유기를 사용하고 계시는 경우, 공유기 뒤쪽에 비어있는 단자와 고정장치의 '인터넷' 단자를 연결하여 설치하시면 됩니다. 일부 공유기의 경우 정상적인 통화를 지원하지 않을 수 있으니, 전화기와 함께 제공된 공 유기 사용을 권장합니다. 휴대장치 설치하기

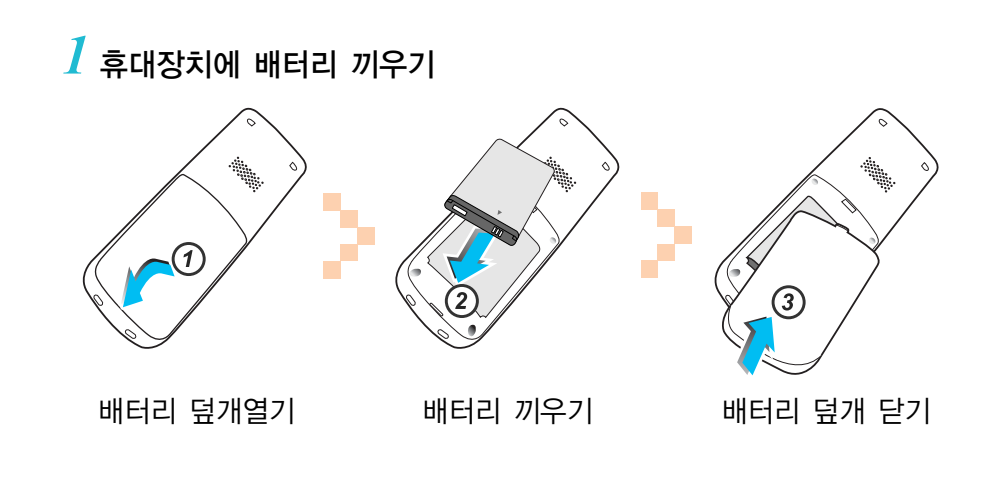

 2 크래들(충전거치대) 설치하기

 크래들(충전거치대)에 전원을

 연결한 후, 배터리를 장착한

 휴대장치를 놓습니다.

3 휴대장치 전원 켜기 휴대장치의 통화/전원 버튼을 길게 눌러

전원을 켜고 [OK]버튼을 누릅니다.

경고: 배터리 사용시 주의사항
● 제조자에 의해 공급되는 배터리만을 사용하세요. 승인되지 않은 배터리를 사용하면 배터리가 폭발할 수 있습니다.
● 직사광선 및 찜질방과 같은 고온의 환경에서 사용하지 마세요.

## ► Wyz070 설정하기

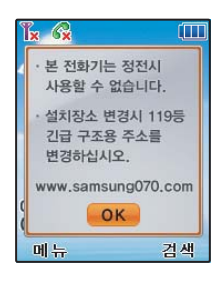

인터넷전화 이용 안내문구 내용을 확인하시고
 [OK] 버튼을 눌러 주십시오.

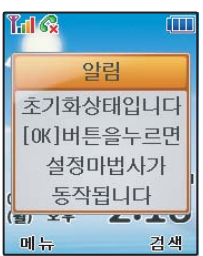

2 초기화상태에서 [OK] 버튼을 누르면 설정마법사 화면이 자동으로 표시됩니다.

자동표시가 되지 않을 경우, 휴대장치의 전원을 끄고 다시 켜신 후, 5 ~ 10초간 기다려주시고, 그래도 표시가 되지 않는 경우에는 ⑥환경설정 → ①설정마법사 메뉴를 이용 하여 주십시오.

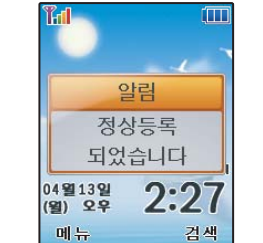

5 설정이 정상적으로 완료되면, 정상 등록을 알리 는 안내문구가 나타났다가 사라집니다.

2

대기화면의 통화불가 아이콘(<br/>
(<br/>
(<br/>
)이 없어지면<br/>
설정이 정상적으로 완료된 것입니다.

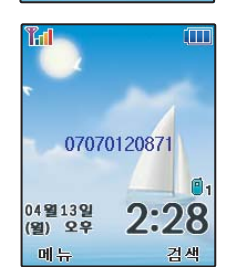

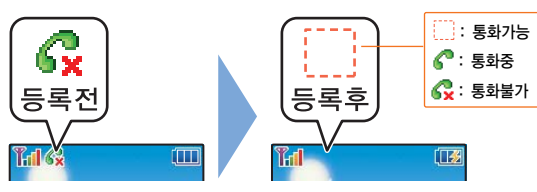

 설정이 정상적으로 이루어지지 않을 경우, 공유기, 고정 장치, 휴대장치를 끈 후, 순서대로 전원을 켜서 다시 설 정해주시기 바랍니다.

▶ 부가기능 사용하기

#### • 문자메시지(SMS) 사용 설정하기

문자메시지(SMS)를 사용하시려면 메시지 환경설정을 변경하셔야 합니다. 페큐(⊡)→ 2메시지→ 7환경설정→ 1메시지 사용설정→사용함→저장[OK]

#### • 외출관리기능 사용하기

- 확신전환: 외출시 걸려 온 전화를 다른 번호로 돌려 받으실 수 있습니다.
   폐금(□) → ③편리한기능 → ▲외출관리 기능 → ▲착신전환 → 설정/번호 입력 → 저장[OK]
- 부재중전화SMS : 외출시 걸려 온 전화의 정보를 문자메시지로 알려 드립니다.
   메뉴(□) → ③편리한기능 → ■외출관리 기능 → ②부재중전화SMS → 설정/번호 입력 → 저장[OK]
- 자동응답설정: 외출시의 자동응답 멘트를 설정할 수 있습니다.
   □□□(□)→ ③편리한기능→ ■외출관리 기능→ ⑥자동응답설정→ 설정/응답시간/안내멘트 선택→ 저장[OK]

• Wyz070에서 제공하는 부가서비스는 홈페이지(www.wyzhome.com)에서 설정하실 수 있습니다.

| 메뉴 검색                                                                                                    |  |
|----------------------------------------------------------------------------------------------------|--|
|                                                                                                    |  |
|                                                                                                    |  |
|                                                                                                    |  |
|                                                                                                    |  |
| 설정 마법사                                                                                                    |  |
| 이이ㅈ여겨허버ㅎ                                                                                                    |  |
| 와이스070신화민호                                                                                                    |  |
| 07012345678                                                                                                    |  |
| 인증암호                                                                                                    |  |
| Construction of the second second s |  |
| ****                                                                                                    |  |
| IP 주소설정                                                                                                    |  |
| ◆ 자동설정 →                                                                                                    |  |
| 1                                                                                                    |  |

 택배 박스 안에 동봉된 와이즈070 사용 안내서 에 적혀있는 '070전화번호'와 '인증암호'를 정 확히 입력합니다.

#### ● IP주소설정

IP 주소는 보통 자동으로 할당하므로 '자동설정'을 선택 하시고, 직접 IP를 입력해야 할 경우에는 '직접 입력'을 선택하여 해당 정보를 입력합니다.

 4 설정을 저장하시면 고정장치가 다시 시작됩니다. (2분 정도 소요)

<sup>•</sup> 자세한 전화기 사용방법은 사용설명서를 참고해 주시기 바랍니다.